## Using WiFi | InTouch Clock

Once you have set your clock to use Static IP or DHCP, you can then connect your clock to your Wi-Fi.

In order to use Wi-Fi, you must have purchased and connected an adaptor.

**1**. Tap on Wi-Fi.

2. On the top right, switch from "Off" mode to "On".

3. Select the Wireless network to which you want to connect and tap Connect to network. If there is no password on the wireless network you are connecting to, it will obtain IP automatically using DHCP.

4. If your Wi-Fi requires a password, click on Password and enter it.

5. Press Save.